# **SVEMO TA-GUIDE**

- VATTENSPORTER

# 4. GODKÄNNA TILLÄGGSREGLER Och skriva Supervisorrapport

## FÖRUTSÄTTNINGAR

- Du är supervisor för den aktuella tävlingen (tilldelad av vattensportsektionen).
- Din mejladress i din klubbs register är giltig, du kollar dina mejl regelbundet för att inte missa notiser från Svemo TA.
- För att godkänna tilläggsregler/inbjudan:
  - Arrangören har ansökt om godkännande av tilläggsregler, se guide 2: Vattensport TA – Komplettering av tävlingsinformation
- För att skriva supervisorrapport:
  - Arrangören har ansökt om godkännande av tävling / resultat, guide 3: Vattensport TA – Arrangera tävling

# Innehåll

| ٦. | Godkänna tilläggsregler  | .3 |
|----|--------------------------|----|
| 2. | Skriva supervisorrapport | 6  |

## 1. Godkänna tilläggsregler

- 1.1 Logga in på Svemo TA
- 1.2 I menyn till vänster, klicka på *Tävling* Under *Förbundsuppdrag*).

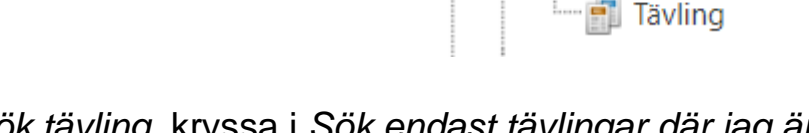

🚔 Förbundsuppdrag

🐁 Supervisor

1.3 I Sök tävling, kryssa i Sök endast tävlingar där jag är supervisor/jury och Sök endast kommande tävlingar.

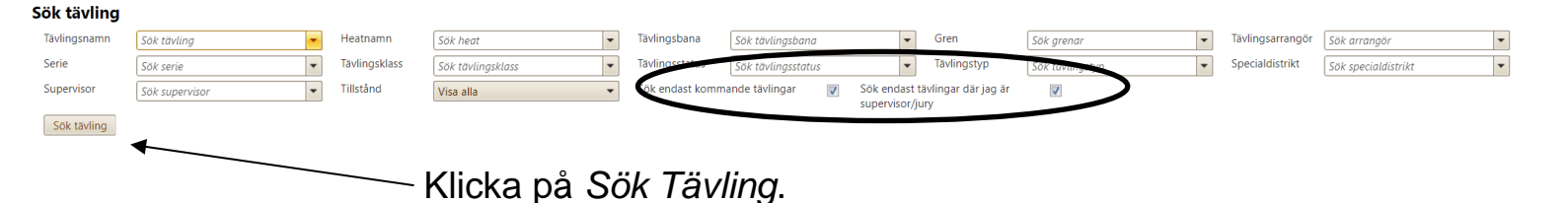

1.4 Nu presenteras en lista med alla tävlingar du är supervisor för, klicka på *Redigera* för tävlingen där du vill kontrollera och godkänna tilläggsregler.

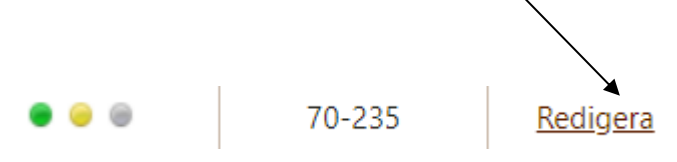

1.5 Klicka på fliken *Tilläggsregler (TR)*.

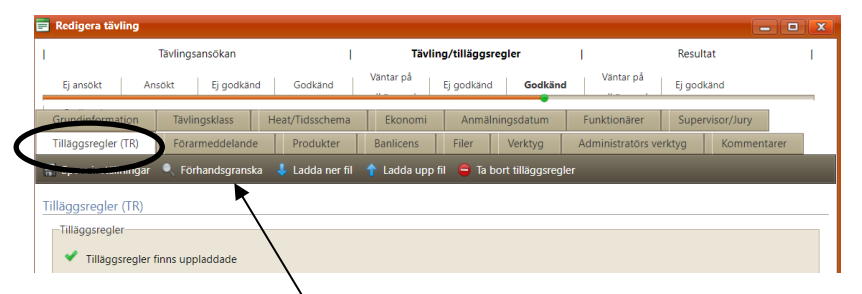

Klicka på *Förhandsgranska* för att se tilläggsreglerna/inbjudan. Alternativt, klicka på *Ladda ner fil* för att spara tilläggsreglerna på din dator.

- 1.6 Kontrollera att uppgifterna i TR-filen är samma som uppgifterna i flikarna *Grundinformation*, *Tävlingsklass*, *Ekonomi*, *Anmälningsdatum*, *Funktionärer*, *Supervisor/Jury*.
- 1.7 Klicka på Grundinformation.

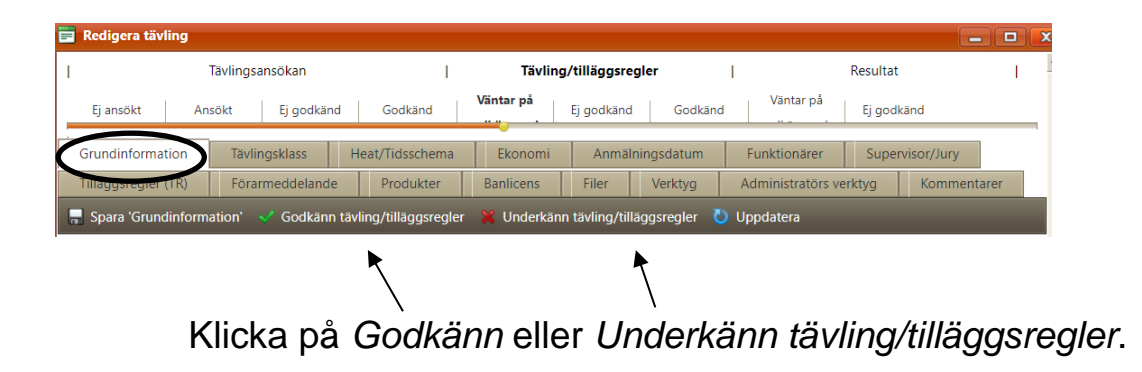

- 1.8 Om du underkänner TR, ta kontakt med klubben och berätta vad klubben behöver ändra.
  - 1.8.1 Klubben laddar upp en ny version av tilläggsregler och ansöker på nytt om godkännande av tilläggsreglerna.
  - 1.8.2 Du som supervisor följer steg 1.1-1.7 för att godkänna tilläggsreglerna.

----

### 2. Skriva supervisorrapport

- 2.1 Logga in på Svemo TA
- 2.2 I menyn till vänster, klicka på *Tävling* Under *Förbundsuppdrag*).

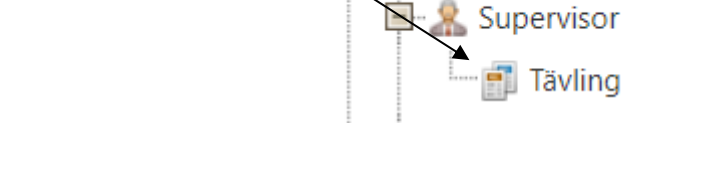

🗐 🝦 Förbundsuppdrag

2.3 I Sök tävling, kryssa i Sök endast tävlingar där jag är supervisor/jury.

| Sök tävling                                                       |                 |          |                |                      |   |               |                   |   |                |                    |   |
|-------------------------------------------------------------------|-----------------|----------|----------------|----------------------|---|---------------|-------------------|---|----------------|--------------------|---|
| Tävlingsnamn                                                      | Sök tävling     | •        | Heatnamn       | Sök heat             | • | Tävlingsbana  | Sök tävlingsbana  | • | Gren           | Sök grenar         | - |
| Tävlingsarrangör                                                  | Sök arrangör    | •        | Serie          | Sök serie            | • | Tävlingsklass | Sök tävlingsklass | - | Tävlingsstatus | Sök tävlingsstatus | • |
| Tävlingstyp                                                       | Sök tävlingstyp | *        | Constantion Re | SOK special distrikt | • | Supervisor    | Sök supervisor    | - | Tillstånd      | Visa alla          | • |
| Sök endast kommande tävlingar 📄 Sök endast tävlingar där jag är 📝 |                 |          |                |                      |   |               |                   |   |                |                    |   |
| Fr.o.m datum                                                      | 2024-01-01      | sup      | pervisor/jury  |                      |   |               |                   |   |                |                    |   |
| T.o.m datum                                                       |                 | <b>T</b> |                |                      |   |               |                   |   |                |                    |   |
| Sök tävling                                                       |                 |          |                |                      |   |               |                   |   |                |                    |   |
| Klicka på <i>Sök Tävling</i> .                                    |                 |          |                |                      |   |               |                   |   |                |                    |   |

Nu presenteras en lista med alla tävlingar du är supervisor för, klicka på *Skapa* för tävlingen du vill skriva en supervisorrapport.

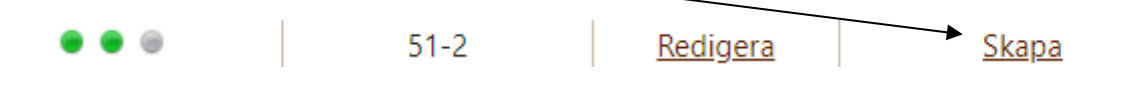

2.4 Fyll i den nödvändiga informationen markerad med \*.

| 📑 Tävlingsrapport      |                         |                           |                    |         |  |  |  |  |  |
|------------------------|-------------------------|---------------------------|--------------------|---------|--|--|--|--|--|
| Tävlingsrapport        | Tävlingsdokument        |                           |                    | <b></b> |  |  |  |  |  |
| 🔍 Förhandsgranska      | 🔚 Spara 🔚 Godkänn 🖷 Stä | ng 🕤 Visa tävlingsresulta | t 🛅 Ladda ner mall |         |  |  |  |  |  |
| Tävlingsrapport        |                         |                           |                    |         |  |  |  |  |  |
| Namn*                  |                         | Tävlingsleda              | arens namn*        |         |  |  |  |  |  |
| Klubb                  | Svenska Svävarklut      | ben Bana                  | Vattnet            |         |  |  |  |  |  |
| Starttid tävlingsdag 1 |                         | Starttid tävli            | ingsdag 2          | Ø       |  |  |  |  |  |

Dessutom, fyll i mallen för Vattensporternas Supervisorrapport:

Supervisorrapport Vattensport (pdf) ->

Ladda ner supervisorrapporten i Wordformat på Svemos hemsida (under övriga dokument) <u>HÄR-></u>

2.5 Ladda upp din <u>Supervisorrapport vattensport</u> under *Tävlingsdokument*.

| 📑 Tävlingsrapport                                                                                                    |                    |                            |     |         |        |         |  |  |  |
|----------------------------------------------------------------------------------------------------|--------------------|----------------------------|-----|---------|--------|---------|--|--|--|
| Tävlingsrapport                                                                                                    | Tävlingsdokument   |                            |     |         |        |         |  |  |  |
| 🔏 Ladda upp fil 🛛 🖏                                                                                                    | Uppdatera 🔹 Export | era 👻 Exportera alla sidor |     |         |        |         |  |  |  |
| Uppdaterad: 15:14:48                                                                                                    |                    |                            |     |         |        |         |  |  |  |
| Ladda ner                                                                                                    | Namn 🔺             | Filändelse                 | Тур | Storlek | Skapad | Ta bort |  |  |  |
| Inga filer hittades                                                                                                    |                    |                            |     |         |        |         |  |  |  |
| Klicka på <i>Ladda upp fil</i> för att ladda upp din<br>supervisorrapport. Här kan du även ladda upp relaterade<br>dokument som protester, resultat etc. |                    |                            |     |         |        |         |  |  |  |

Klicka på *Godkänn* under *Tävlingsrapport* när du har laddat upp supervisorrapporten.

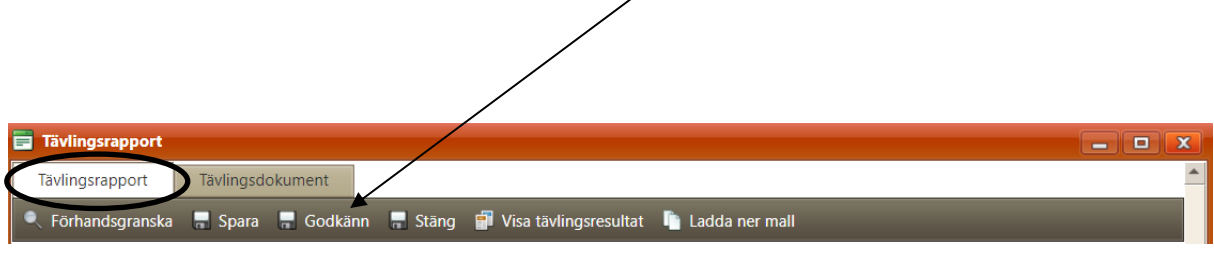

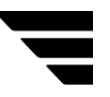

Har du frågor? vattensport.kansli@svemo.se

011-23 10 90